# Check In and Out at Work (ClaO Management)

Gebruikershandleiding voor werkgevers

# Inhoudsopgave

| Onl | inedienst Check In and Out at Work                                       | 3  |
|-----|--------------------------------------------------------------------------|----|
| А   | uthenticatie                                                             | 3  |
| Ρ   | Prestaties                                                               | 4  |
| C   | Consultatie                                                              | 6  |
|     | Tabel met de prestaties                                                  | 7  |
|     | Weergave van de historiek van een registratie                            | 11 |
|     | Opzoeking                                                                | 13 |
|     | Export                                                                   | 14 |
| C   | Onderaanneming                                                           | 15 |
|     | Visualisatie van de keten van onderaanneming                             | 17 |
|     | Onderaannemer zonder KBO/BTW-nr                                          | 18 |
|     | Onderaannemer die meerdere keren voorkomt in de keten van onderaanneming | 18 |
|     | Registratiefout (Overflow)                                               | 19 |
|     | Export van de keten van onderaanneming                                   | 19 |
|     |                                                                          |    |

# Onlinedienst Check In and Out at Work

ClaO (Check In and Out at Work) is de onlinedienst voor de aanwezigheidsregistratie voor de schoonmaaksector.

Via die onlinedienst kunnen werknemers, zelfstandigen, uitzendkrachten en stagiaires zelf hun aanwezigheid op de werkplek in realtime registreren.

De applicatie ClaO Management laat zowel werkgevers als de RSZ toe om de registraties van werknemers te raadplegen en te beheren.

# Authenticatie

Wanneer een werkgever naar de onlinedienst <u>ClaO Management</u> gaat, wordt hij naar de authenticatiepagina geleid.

Om zich te authenticeren, klikt hij op 'Onderneming' en vervolgens volgt hij de stappen om zich aan te melden.

| Socialsecurity.be                           |             | ł.           |
|---------------------------------------------|-------------|--------------|
| NL FR DE EN                                 |             |              |
| In welke doelpubliek wilt u zich aanmelden? |             |              |
| Burger                                      | Onderneming | Professional |
|                                             |             |              |
|                                             |             |              |
|                                             |             |              |
| In samenwerking met 📜 CSAM                  |             |              |

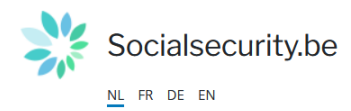

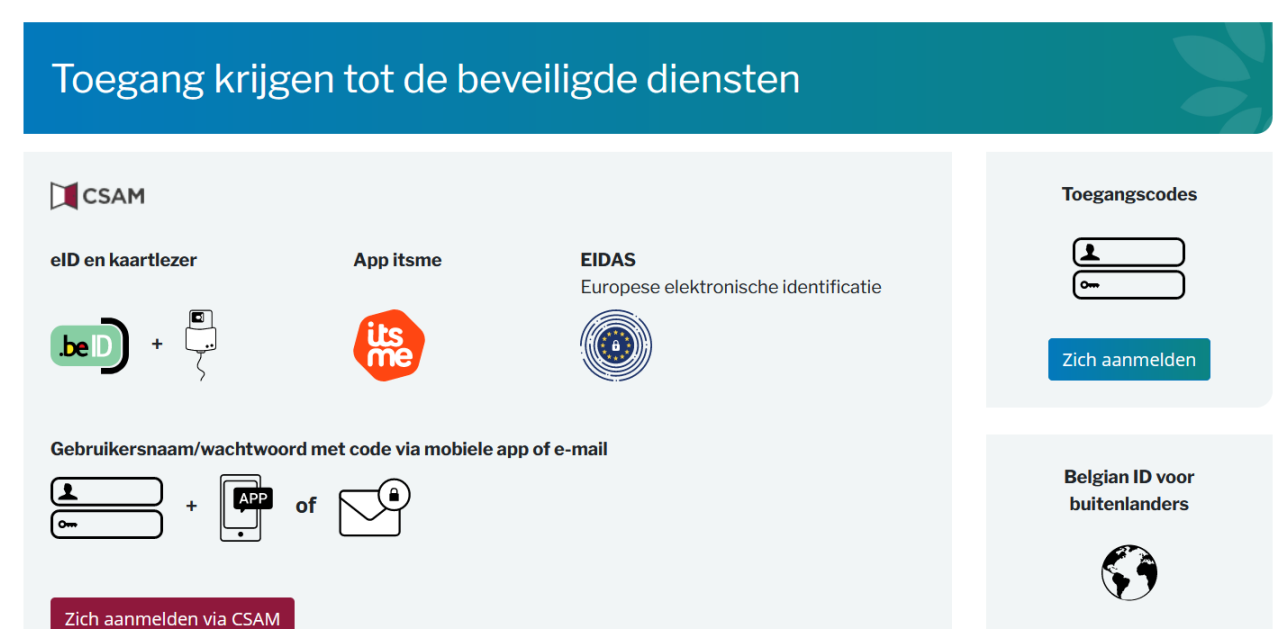

Eenmaal geauthenticeerd, wordt hij doorgestuurd naar het scherm waar de registraties kunnen worden geraadpleegd.

# Prestaties

Wanneer een gebruiker zich aanmeldt, wordt hij standaard naar het menu 'Prestaties' geleid. De werkgever ziet de registraties van de huidige dag die gelinkt zijn aan zijn onderneming of zijn onderaannemers.

| RSZ                       | ClaO                    |                  |               |                                          |                                           | Versie : 1.5.1<br>12/12/2024 16:26:02 | ③ Hulp nodig? | ) 🧔    | e                      | AL |
|---------------------------|-------------------------|------------------|---------------|------------------------------------------|-------------------------------------------|---------------------------------------|---------------|--------|------------------------|----|
|                           | nderaanneming           |                  |               |                                          |                                           |                                       |               |        |                        |    |
| Q Opzoeking               |                         | Overzicht van de | prestaties    |                                          |                                           |                                       |               |        | C                      | 3  |
| Datum van •<br>16/12/2024 | tot •<br>18/12/2024     | Datum †↓         | Nr. AVW ↑↓    | Werkplaats ↑↓                            | Werknemer 1                               | Onderneming 1                         | IN †↓ O       | UT †↓  | Status /<br>Geldigheid | d  |
| Nr. aangifte van werken 🛛 |                         |                  | Filter        | Filter                                   | Filter                                    | Filter                                | Filter        | Filter |                        |    |
| Naam van de klant 🛛       |                         | > 17/12/2024     | 1Y10041PGFDUZ | Avenue de Stalingrad 122, 1000 Bruxelles | 8107354521 Think Conceres u               | 550704000 Control Defende Intelling   | 10:12 1       | 0:14   | ۵ 🛦                    |    |
| Ondernemingsnr.           |                         | > 16/12/2024     | 1Y10041PGFDUZ | Avenue de Stalingrad 122, 1000 Bruxelles | 810 Protocol States Million in Grigoreven | 562701010 Control Defense Intelling   | n 16:40 1     | 6:41   | ∎ ▲                    |    |
| Benaming van de ondernem  | ning 🛛                  | 2 Registratie(s) |               |                                          |                                           |                                       | ~             | < 1    | > >>                   |    |
| Werkplaats 🛛              |                         |                  |               |                                          |                                           |                                       |               |        |                        |    |
| INSZ werknemer            |                         |                  |               |                                          |                                           |                                       |               |        |                        |    |
| Naam voornaam werkneme    | r <b>0</b>              |                  |               |                                          |                                           |                                       |               |        |                        |    |
| Status                    |                         |                  |               |                                          |                                           |                                       |               |        |                        |    |
| Selecteren                | ~                       |                  |               |                                          |                                           |                                       |               |        |                        |    |
| Geldigheid                | ~                       |                  |               |                                          |                                           |                                       |               |        |                        |    |
|                           |                         |                  |               |                                          |                                           |                                       |               |        |                        |    |
| ර Re                      | eïnitialiseren Q Zoeken |                  |               |                                          |                                           |                                       |               |        |                        |    |

.be

Rechtsboven bevindt zich de volgende informatie:

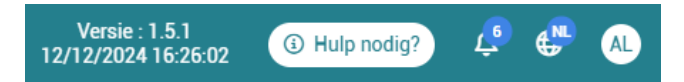

- Versie: versienummer en -datum van de applicatie
- Hulp nodig? URL naar de officiële site van de RSZ
- Notificaties: als werkgever kan u uw lijst met notificaties raadplegen door op de knop <sup>2</sup> te klikken. De meldingen bevatten informatie over wijzigingen die de RSZ heeft aangebracht in een of meer van uw registraties. De wijzigingen kunnen betrekking hebben op het

ondernemingsnummer, het aangifte van werken-nummer of beide. Via de knop kan u de gewijzigde registratie bekijken. U kan het bericht ook als gelezen markeren

Als gelezen markeren of deze actie uitvoeren voor al uw meldingen <a>Alles als gelezen markeren</a> .

Als het KBO-nummer aangepast wordt dan is de registratie enkel zichtbaar in de lijst met prestaties van de nieuwe onderneming en niet meer in die van de onderneming waarvoor de registratie oorspronkelijk gedaan werd.

| Versie : 1.5.1-SNAPSHOT.1733389117<br>05/12/2024 09:59:00 ① Hulp nodig?                                                                                     | 🐢 🥵            | AC    |
|----------------------------------------------------------------------------------------------------|----------------|-------|
| ✓ Alles als                                                                                                    | s gelezen marl | keren |
| Wijziging van de registratie van 03/12/2024 om 17:47 voor John Doe.<br>KBO-nummer: "4252586688" > "406798006"<br>05/12/2024 om 14:10<br>Bekijk registratie  |                |       |
| Als gelezen markeren                                                                                                    |                |       |
| Wijziging van de registratie van 03/12/2024 om 17:47 voor Jane Doe.<br>KBO-nummer: "406798006" > "425258688"<br>05/12/2024 om 14:09<br>Als gelezen markeren |                |       |
|                                                                                                    |                |       |
| Wijzlging van de registratie van 20/11/2024 om 13:57 voor John Doe.<br>AVW-nummer: "1Y1002V9KLZ6Z" > "1Y10033HEAVGZ"<br>20/11/2024 om 13:59                 |                |       |
| Bekijk registratie                                                                                                    |                |       |
| Wijziging van de registratie van 20/11/2024 om 13:57 voor Jane Doe.<br>AVW-nummer: "1Y10033HEAVGZ" > "1Y1002V9KLZ6Z"<br>20/11/2024 om 13:58                 |                |       |
| Als gelezen markeren                                                                                                    |                |       |
| Wijziging van de registratie van <b>20/11/2024 om 13:57</b> voor <b>John Doe</b> .<br>AVW-nummer: "1Y1002W0ZVMGZ" > "1Y10033HEAVGZ"                         |                |       |

• **Taal:** de door de gebruiker gekozen taal (de gebruiker heeft de mogelijkheid om de taal te wijzigen: FR - NL - DE - EN).

N.B.: Als de taal wordt gewijzigd nadat een zoekopdracht werd uitgevoerd, blijven de zoekfilters behouden.

Icoon met de initialen van de onderneming: wanneer men op het icoon wild klikt, ziet men 'Onderneming' (profiel waarmee men aangemeld is) en de naam van de onderneming waarvoor men zich heeft aangemeld. De gebruiker heeft ook de mogelijkheid om zich af te melden.

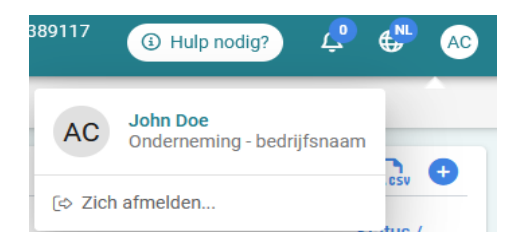

# Consultatie

• Aan de linkerkant vindt de gebruiker een lijst met zoekvelden waarbij de datum van vandaag vooraf is ingevuld in de vakken 'Datum van' en 'tot'.

| ClaO                                                              |                             |              |               |              | Versie : 1.2.3<br>28/05/2024 15:43:18 | ④ Hulp nodig?     | ÷                      |
|-------------------------------------------------------------------|-----------------------------|--------------|---------------|--------------|---------------------------------------|-------------------|------------------------|
| Prestaties to Onderaanneming                                      |                             |              |               |              |                                       |                   |                        |
| Copzoeking                                                        | ও<br>ত্র্ত Overzicht van de | e prestaties |               |              |                                       |                   | 6                      |
| Datum van *         tot *           25/06/2024         25/06/2024 | Datum ↑↓                    | Nr. AVW ↑↓   | Werkplaats ↑↓ | Werknemer ↑↓ | Onderneming 1                         | IN ↑↓ OUT<br>↓↑ ↓ | Status /<br>Geldigheid |
| . aangifte van werken 🛛                                           | <b>☆</b> Filter             | Filter       | Filter        | Filter       | Filter                                | Filte Filte       |                        |
| am van de klant 🜒                                                 | Geen registratie gevon      | den          |               |              |                                       |                   |                        |
|                                                                   |                             |              |               |              |                                       | ~~ ~              | > >                    |
| ememingsni. U                                                     |                             |              |               |              |                                       |                   |                        |
| ming van de onderneming O                                         |                             |              |               |              |                                       |                   |                        |
| plaats 🜒                                                          |                             |              |               |              |                                       |                   |                        |
|                                                                   |                             |              |               |              |                                       |                   |                        |
| Z werknemer 🜒                                                     |                             |              |               |              |                                       |                   |                        |
|                                                                   |                             |              |               |              |                                       |                   |                        |
| C Reïnitialiseren Q Zoeken                                        |                             |              |               |              |                                       |                   |                        |

• Aan de rechterkant vindt hij het 'Overzicht van de prestaties' die aan de zoekcriteria voldoen.

|                                         |       |                |            |               |             | Versie : 1.2.3<br>28/05/2024 15:43:18 | ③ Hulp noce     | ig?) 🤩 MH              |
|-----------------------------------------|-------|----------------|------------|---------------|-------------|---------------------------------------|-----------------|------------------------|
| ở Prestaties ⊌≣ Onderaanneming          |       |                |            |               |             |                                       |                 |                        |
| Q Opzoeking                             | ð Ove | erzicht van de | prestaties |               |             |                                       |                 | []sv                   |
| Datum van * tot * 01/05/2024 25/06/2024 |       | Datum ↑↓       | Nr. AVW ↑↓ | Werkplaats ↑↓ | Werknemer 1 | Onderneming ↑↓                        | IN OUT<br>↑↓ ↑↓ | Status /<br>Geldigheid |
| Nr. aangifte van werken 🛛               | *     | Filter         | Filter     | Filter        | Filter      | Filter                                | Filte           |                        |
| Naam van de klant 💿                     | >     | 13/06/2024     |            |               |             |                                       | 23:59           | ₽ ▲                    |
| Ondernemingsnr. ()                      | >     | 13/06/2024     |            |               |             |                                       | 23:59           | ₽ ▲                    |
| Renamina van de ondernamina <b>O</b>    | >     | 13/06/2024     |            |               |             |                                       | 23:59           | •                      |
|                                         | >     | 13/06/2024     |            |               |             |                                       | 23:59           | ₽ ▲                    |
| Werkplaats 🛛                            | >     | 13/06/2024     |            |               |             |                                       | 23:59           | ₽ ▲                    |
| INSZ werknemer                          | >     | 13/06/2024     |            |               |             |                                       | 23:58           | ₽ ▲                    |
|                                         | >     | 13/06/2024     |            |               |             |                                       | 00:59           | B 🔺                    |
| C Reïnitialiseren Q Zoeken              | >     | 13/06/2024     |            |               |             |                                       | 00:00           | •                      |

De gebruiker ziet enkel de registraties waartoe hij toegang heeft, namelijk:

- de registraties van de werknemers van zijn onderneming en registraties van zijn onderaannemers in de aangifte van werken,
- de registraties van werknemers die zich voor deze aangifte van werken geregistreerd hebben zelfs als hun werkgever er geen deel van uitmaakt.

# Tabel met de prestaties

De tabel bevat volgende kolommen die kunnen gefilterd/gesorteerd worden:

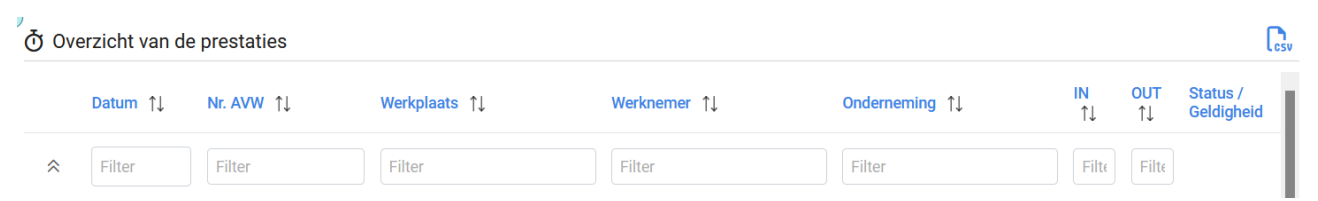

- Datum: datum van de registratie
- Nr. AVW: aangifte van werken-nummer
- Werkplaats: het adres van de werkplaats dat is verkregen door de omzetting van de gpscoördinaten of handmatig is ingevoerd
- Werknemer: INSZ-nummer gevolgd door de voornaam en naam
- **Onderneming:** ondernemingsnummer gevolgd door de benaming van de onderneming als deze kon worden opgehaald
- IN: uur van de IN-registratie
- **OUT:** uur van de OUT-registratie
- Status/Geldigheid: de status/de geldigheid van de registratie, met volgende mogelijkheden:

Gecreëerd/geregistreerd: voor de behandeling van de registratie,

**A** Te verifiëren: als er een opmerking aanwezig is bij de registratie,

Gevalideerd: als er geen opmerkingen zijn bij de registratie,

Geannuleerd: als alle gerelateerde registraties werden geannuleerd,

Aangepast: als de registratie aangepast werd door de RSZ.

(i) Informatie over de statussen

0

0

0

0

0

• Overzicht van de registraties: geannuleerde registraties worden niet opgenomen in het overzicht van de registraties. Wanneer een registratie wordt geannuleerd, wordt het overzicht geactualiseerd.

<u>Genereren van de opmerkingen</u>: de opmerkingen worden niet meer geactualiseerd voor registraties met het statuut "Geannuleerd".
 <u>Zichtbaarheid</u>: alle registraties zijn zichtbaar in ClaO Werknemer en ClaO Management met uitzondering van de geannuleerde registraties die enkel zichtbaar zijn in ClaO Management.

Een lijn bevat de gegevens van de IN- en OUT-registratie.

De gebruiker kan de details van de lijn weergeven door op <sup>2</sup> te klikken.

Om alle opengeplooide kaarten tegelijk te sluiten, volstaat het om op  $\stackrel{\diamondsuit}{\sim}$  te klikken linksboven de tabel.

| RSZ C                       | laO                        |       |                                                                     |                                      |                                                 |               |                                                                     |                            | Versie : 1.4.0-SNAPSHO<br>23/07/2024 10: | 1.1721722556<br>16:18 | () Hulp nor | 5g? 🖑                  |
|-----------------------------|----------------------------|-------|---------------------------------------------------------------------|--------------------------------------|-------------------------------------------------|---------------|---------------------------------------------------------------------|----------------------------|------------------------------------------|-----------------------|-------------|------------------------|
| Prestaties EE Ondera        | anneming                   |       |                                                                     |                                      |                                                 |               |                                                                     |                            |                                          |                       |             |                        |
| Opzoeking                   |                            | ଁ ଓ ଦ | verzicht van de pre                                                 | staties                              |                                                 |               |                                                                     |                            |                                          |                       |             |                        |
| num van *<br>05/07/2024     | 23/07/2024                 |       | Datum 11                                                            | Nr. AVW 11                           | Werkplaats †1                                   | Werkner       | ner †1                                                              | Onderneming 11             |                                          | IN 11                 | OUT †1      | Status /<br>Geldigheid |
| aangifte van werken O       |                            | *     | Fifter                                                              | Filter                               | Filter                                          | Fitter        |                                                                     | Fitter                     |                                          | Filter                | Fiter       |                        |
| ım van de klant 🛛           |                            | >     | 22/07/2024                                                          |                                      | Construction of Construction                    |               |                                                                     |                            |                                          | 11:59                 |             |                        |
| iememingan: O               |                            | >     | 22/07/2024                                                          |                                      | sensing color report.                           |               |                                                                     |                            |                                          | 10:27                 |             |                        |
| arring van de onderneming Ø | ,                          | -     | 22/07/2024                                                          |                                      | 10.075.000 To 100.000                           |               |                                                                     | -                          |                                          | 09:16                 | 09:17       |                        |
| kplaats O                   |                            |       | ◆] IN 22/07/202                                                     | 4 09:16:22                           | 6                                               | Te verifièren | [+ OUT 22/07/2024 09:17:2                                           | 2                          |                                          |                       |             | verifières             |
| Z werksemer <b>O</b>        |                            |       | 1D CIAO<br>26762                                                    | ID CAW<br>41674459                   | Status<br>Cecreberd / gengistreerd              |               | 10 Cia0 ID C<br>26767 416                                           | <sup>AW</sup><br>74459     | Status<br>Geometric / genegistment       |                       |             |                        |
| m voornaam werknemer 🛛      |                            |       | Kanaal<br>Webservice (WS)<br>Registratie-sur<br>22/07/2024 13:38:47 |                                      | © van de aangever<br>Werkplaars 🔀               | _             | Kanaal<br>Webservice (WS)<br>Registratie-uur<br>22/07/2024 13:38:47 |                            | 10 van de aangever<br>Werkplants 🖨       |                       |             |                        |
| US-                         |                            |       | Naam van de klant                                                   |                                      |                                                 |               | Naam van de klant                                                   |                            |                                          |                       |             |                        |
| inhaid                      |                            | 1     | Opmerkingen                                                         | unistratis besteat al                |                                                 |               | Opmerkingen                                                         | and of                     |                                          |                       |             |                        |
| lecteren                    | ~                          |       | 32. Tijd verstreken tu                                              | isen inchecktijd en uitchecktijd gro | ter dan of gelijk aan de ingestelde tijdslimiet |               | 32. Tijd verstreken tussen inchecktij                               | d en uitchecktijd groter o | dan of gelijk aan de ingeste             | de tijdslimiet        |             |                        |
| verkingen                   |                            | L     |                                                                     |                                      |                                                 |               |                                                                     |                            |                                          |                       |             |                        |
| electeren                   | ~                          | >     | 22/07/2024                                                          |                                      | Santoliname - 15 Millionen                      |               | de l'anne de la des                                                 |                            | -                                        | 09:14                 | 09:15       |                        |
| Aanwezig?                   |                            | >     | 22/07/2024                                                          |                                      | factorization in the same                       |               |                                                                     |                            |                                          | 09:12                 | 09:13       | •                      |
|                             | S Reinitialiseren Q Zoeken | >     | 22/07/2024                                                          |                                      | Second and in the second                        |               |                                                                     |                            |                                          | 09:10                 | 09:11       |                        |
| Informatia                  |                            | >     | 21/07/2024                                                          |                                      | An other the second                             |               |                                                                     | -                          | -                                        | 23:59                 |             |                        |

Men ziet een kaart per type registratie. Een kaart bevat de volgende informatie:

- Type registratie: IN of OUT
- Datum en uur van de registratie: het tijdstip waarop de registratie werd gedaan
- Second at toelaat een wijziging van een registratie aan te vragen bij de RSZ. Wanneer de gebruiker op de enveloppe klikt, komt hij terecht op het formulier Check In and Out at Work.

| RSZ RYCHINA<br>YZCHINA<br>YZCHINA                                                                                                    | NL 🔻                                                             |
|----------------------------------------------------------------------------------------------------|------------------------------------------------------------------|
| Check In and Out at Work                                                                                                    |                                                                  |
|                                                                                                    |                                                                  |
| 0                                                                                                    |                                                                  |
| Check In and Out at Work formulier                                                                                                    |                                                                  |
| Check In and Out at Work formulier                                                                                                    |                                                                  |
| Het doel van dit formulier is om aan de RSZ een aanpassing te vragen van een foutieve<br>deze 2 gevallen: r<br>• Een werknemer heeft een verkeerd ondernemingsnummer geselecteerd.<br>• Een werknemer heeft zich geregistreerd zonder of met een verkeerd nummer van d | aanwezigheidsregistratie voor een van<br>de aangifte van werken. |
| Details van de betreffende registratie                                                                                                    |                                                                  |
| Identificatienummer Sociale Zekerheid van de werknemer (INSZ) *                                                                                                    |                                                                  |

De informatie over de medewerker en de registratie worden automatisch ingevuld in het formulier en zijn niet aanpasbaar.

| Details van de betreffende registratie    |                       |                   |                |   |       |
|-------------------------------------------|-----------------------|-------------------|----------------|---|-------|
| Identificatienummer Sociale Zekerheid var | n de werknemer (INSZ) | *                 |                |   |       |
| 60                                        |                       |                   |                |   |       |
| Naam van de werknemer *                   | Voornaam van de w     | verknemer *       | Datum en uur * |   |       |
| L                                         | At Market             |                   | 14/1/2025      | Ē | 10:12 |
| Ondernemingsnummer *                      |                       | Naam van de onder | neming         |   |       |
| 456 6                                     |                       | A.A.              |                |   |       |
| Nummer van de aangifte van werken         |                       |                   |                |   |       |
| 1Y10041PGFDUZ                             |                       |                   |                |   |       |
|                                           |                       |                   |                |   |       |
| Verzoek                                   |                       |                   |                |   |       |
| Sector                                    |                       |                   |                |   |       |
| Schoonmaak                                |                       |                   |                |   | •     |

Het volstaat om de reden van de aanvraag in te vullen en het formulier in te dienen. Het is ook mogelijk om een bijlage bij te voegen.

| iector                                         |                                                  |                      |
|------------------------------------------------|--------------------------------------------------|----------------------|
| Schoonmaak                                     |                                                  | T                    |
| leden van de aanvraag * 🛈                      |                                                  |                      |
| Registratie van een verkeerd onderneming:      | snummer                                          |                      |
| Registratie zonder of met een verkeerd nun     | nmer van de aangifte van werken                  |                      |
| Document                                       |                                                  |                      |
| ndien gewenst, kunt u een document toevoeger   | aan uw aanvraag.                                 |                      |
| + Bestand toevoegen                            |                                                  |                      |
| oor verdere vragen over Check in and Out at Wo | ork neem contact op met het contactcentrum via h | et contactformulier. |

N.B.: 30 dagen na de registratiedatum verdwijnt de enveloppe en is het niet meer mogelijk om nog een aanpassing te vragen. Voorlopig kan er enkel een aanpassing gevraagd worden van het KBO- en/of AVW-nummer.

- Status van de registratie (rechts bovenaan de kaart):
  - o 'Gecreëerd/geregistreerd' (vóór de asynchrone verwerking)
  - 'Gevalideerd: de asynchrone controles werden uitgevoerd en er werden geen opmerkingen vastgesteld
  - o 'Geannuleerd': de registratie werd geannuleerd door de RSZ
  - 'Te verifiëren': de asynchrone controles werden uitgevoerd en er werd minstens één opmerking geïdentificeerd. De details van de opmerkingen zijn beschikbaar in de open geplooide kaart
- ID ClaO: de technische identificatiecode van de registratie in ClaO

- **ID CAW:** de technische identificatiecode van de registratie in CAW (ofwel het ID van de registratie in kwestie als het de eerste IN is, ofwel de identificatie van de eerste IN als het een andere IN of OUT betreft)
- Kanaal:
  - 'Mobiel/ URL' als de registratie werd gedaan via het scannen van de QR-code
  - *'Mobiel/ Manueel'* als de registratie werd gedaan via de applicatie zonder het scannen van de QR-code
  - 'Webservice (WS)' als de registratie werd gedaan via een web service (badgelezer)
  - o 'Web App Management' als de registratie werd gedaan via ClaO Management
- ID van de aangever:
  - INSZ-nr. van de persoon die de registratie gedaan heeft (ingeval dit werd gedaan door een werknemer)
  - o ID van de webservice voor de registraties gedaan via een webservice
  - Melding 'RSZ' als het over een actie van een RSZ-medewerker gaat
- Registratie-uur: tijdstip waarop de registratie werd gedaan in ClaO
- Werkplaats: A als dit manueel werd ingevoerd of Werkplaats (1): als het adres werd berekend op basis van gps-coördinaten
- Naam van de klant: naam van de opdrachtgever in de aangifte van werken. Als de naam van de klant niet kan worden opgehaald (ingeval de aangifte van werken niet bestaat voor deze entiteit), verschijnt de melding 'niet gekend'.
- Opmerkingen: alle aandachtspunten van de registratie
- Geannuleerd door: wanneer een registratie werd geannuleerd, kan men zien wie dit gedaan heeft

| RSZ                      | ClaO             |                   |                                                                                 |                                                                                                  |                                                                                                    |                                         | /ersie : 1.4.0-SNAPSHOT.1721722556<br>23/07/2024 10:16:18 | Hulp nodig? | 6 | ( |
|--------------------------|------------------|-------------------|---------------------------------------------------------------------------------|--------------------------------------------------------------------------------------------------|----------------------------------------------------------------------------------------------------|-----------------------------------------|-----------------------------------------------------------|-------------|---|---|
| Prestaties E             | E Onderaanneming |                   |                                                                                 |                                                                                                  |                                                                                                    |                                         |                                                           |             |   |   |
| ር Opzoeking              |                  | ී <sub>ල්</sub> 0 | verzicht van de                                                                 | prestaties                                                                                       |                                                                                                    |                                         |                                                           |             |   | G |
| 05/07/2024               | 23/07/2024       | v                 | 23/07/2024                                                                      |                                                                                                  | Territory of Sale Territor, 1980).                                                                                          | -                                       |                                                           | 14:13       | • |   |
| ir. aangifte van werk    | en <b>O</b>      | 1                 | →) IN 23/07/2                                                                   | 2024 14:13:03                                                                                    | Ta verifike                                                                                                    | 3                                       |                                                           |             |   |   |
| laam van de klast O      |                  |                   | 10 ClaO<br>26933                                                                | 10 CAW<br>41674467                                                                               | Status<br>Gearmaleerd                                                                                                    |                                         |                                                           |             |   |   |
| ndernemingsnr. O         |                  |                   | Geannuleend door<br>RSZ                                                         |                                                                                                  | Kanaal<br>Webtoepassing                                                                                                    |                                         |                                                           |             |   |   |
| enaming van de ond       | termeming O      |                   | ID van de aangever                                                              |                                                                                                  | Registratie-uur<br>23/07/2024 14:13:38                                                                                      |                                         |                                                           |             |   |   |
| Werkplauts O             |                  |                   | Opmerkingen                                                                     |                                                                                                  | Present in such says system                                                                                                 |                                         |                                                           |             |   |   |
| NSZ werksterner <b>Ø</b> |                  |                   | 5. De geregistreer<br>21. Twee of meer<br>25. Geen gps-coö<br>38. Adres kan nie | de persoon is geen houd<br>IN's na elkaar<br>rdinaten teruggestuurd v<br>t bepaald worden op bas | er van een wettelijke functie voor dit bedrijf<br>anwege een weigering om te lokaliseren of e<br>is van het ingegeven adres |                                         |                                                           |             |   |   |
| iaam voornaam werl       | knemer O         |                   |                                                                                 |                                                                                                  |                                                                                                    |                                         |                                                           |             |   |   |
|                          |                  | >                 | 23/07/2024                                                                      | 1100007000                                                                                       | April Teather 11, 102 August                                                                                                | 010000100000000000000000000000000000000 |                                                           | 14:08 14:14 | • |   |
| 0.0-1                    |                  | • >               | 23/07/2024                                                                      | 111000000000000000000000000000000000000                                                          | New Inc. Astroney & Report.                                                                                                 | CONTRACTOR CONTRACTOR                   |                                                           | 13:53       |   |   |

Volgende acties zijn mogelijk in de tabel:

- Het icoon 🗈 : laat de gebruiker toe om een export van de registraties te maken,
- **Sorteren:** via het betreffende icoon.
- Filteren: om de getoonde gegevens te verfijnen. De filter wordt op alle resultaten uitgevoerd.

| ilter |      |    | Filter |    |    |    |
|-------|------|----|--------|----|----|----|
| Juni  | 2024 |    |        |    | <  | >  |
|       |      | Wo |        |    |    |    |
| 27    | 28   | 29 | 30     | 31 | 1  | 2  |
| 3     | 4    | 5  | 6      | 7  | 8  | 9  |
| 10    | 11   | 12 | 13     | 14 | 15 | 16 |
| 17    | 18   | 19 | 20     | 21 | 22 | 23 |
| 24    | 25   | 26 | 27     | 28 | 29 | 30 |

• Detail weergeven (1) / verbergen (2): om het detail van een lijn met prestaties weer te geven/te verbergen.

| RSZ ClaO                         |                       |     |                                                                    |                                                                        |                                                                                                    |         |                                                                                           |                                                          | Versie: 1.4.0-SNAPSH0T17<br>23/07/2024 10:16:1  | 21722556<br>B | () Hub not | e) 🗧                  |
|----------------------------------|-----------------------|-----|--------------------------------------------------------------------|------------------------------------------------------------------------|----------------------------------------------------------------------------------------------------|---------|-------------------------------------------------------------------------------------------|----------------------------------------------------------|-------------------------------------------------|---------------|------------|-----------------------|
| Prestatives E2 Onderaanneming    |                       |     |                                                                    |                                                                        |                                                                                                    |         |                                                                                           |                                                          |                                                 |               |            |                       |
| Opzoeking                        |                       | °00 | verzicht van de prei                                               | taties                                                                 |                                                                                                    |         |                                                                                           |                                                          |                                                 |               |            |                       |
| atur-ust* tat*<br>05/07/2024 23/ | 07/2024               |     | Datum 11                                                           | NE AVW 11                                                              | Werkplaats 11                                                                                                    | Werkzer | ner ti                                                                                    | Ordenneming †1                                           |                                                 | N 11          | 0UT 11     | Status /<br>GetGgheid |
| sangths van werken O             |                       | *   | Ether                                                              | The                                                                    | Ellar                                                                                                    | Filter  |                                                                                           | Film                                                     |                                                 | Filter        | Filter     |                       |
| rr var de klært 🛛                |                       | -   | 23/07/2024                                                         |                                                                        | 1010 Aug 11 (100 Aug                                                                                                    |         |                                                                                           | -                                                        |                                                 | 15:17         |            | 0 🔺                   |
| amaningan 0                      | 0                     | -   | 23/07/2024                                                         |                                                                        | State of contrast of states of the states                                                                                                    | -       |                                                                                           | -                                                        |                                                 | 15:08         |            |                       |
| arring van de onderneming O      | -                     | ×   | 23/07/2024                                                         |                                                                        | to a board of the second                                                                                                    | -       |                                                                                           |                                                          |                                                 | 14,31         |            |                       |
| iulusia O                        |                       | 1   | 23/07/2024                                                         | 1.000                                                                  | The sector sector sector is the sector                                                                                                    |         | and the second states are a                                                               |                                                          |                                                 | 14:15         | 14:24      |                       |
| Turker A                         | 0                     |     | ◆) IN 23/07/2024                                                   | 14:15:51                                                               | E 14                                                                                                    | -       | (+ OUT 23/07/2024 14:24)                                                                  | 00                                                       |                                                 |               |            | -                     |
| pri veznanti antiranar 🖗         |                       |     | ID Card<br>26935<br>Kansal<br>Mobiel / URL                         | © CAW<br>41674462                                                      | Textua<br>Construit ( pergenerate<br>Const de sangere                                                                                                    |         | 0.0w0 00<br>25937 41<br>Karaal<br>Mobiel/URL                                              | 574462                                                   | Dana<br>Constant provide and<br>Coards sergerer |               |            |                       |
|                                  |                       |     | 23/07/2024 14:15:57                                                |                                                                        | The hybrid and the second second seco |         | 23/07/2024 14:24:00                                                                       |                                                          | Weislam Ø                                       |               |            |                       |
| iecteren                         | Y                     |     | Naam van de Mare                                                   |                                                                        |                                                                                                    |         | Name out de Mart                                                                          |                                                          |                                                 |               |            |                       |
| Selecteren                       |                       |     | Operatingen                                                        |                                                                        |                                                                                                    |         | Opmerkingen                                                                               |                                                          |                                                 |               |            |                       |
| Opmellingen                      |                       |     | <ol> <li>De geregistreerde pe<br/>12. De onderneming he</li> </ol> | rsoon is geen houder van een we<br>ieft geen contract in de aangifte v | ftelijke functie voor dit bedrijf<br>en werken                                                                                                    |         | <ol> <li>De genigistreende persoon is gei<br/>12. De onderneming heeft geen co</li> </ol> | in houder van een wettelij<br>tract in de aangiffe van w | ie functie voor dit bedrijf<br>erken            |               |            |                       |
| siectaran.                       | ~                     |     |                                                                    |                                                                        |                                                                                                    |         |                                                                                           |                                                          |                                                 |               |            |                       |
| Aanwezig?                        |                       | 3   | 23/07/2024                                                         | 10000                                                                  | Second Second Second                                                                                                    | -       |                                                                                           |                                                          |                                                 | 1413          |            | ⊗▲                    |
| D Rei                            | situliseren Q, Zoekan | 2   | 23/07/2024                                                         |                                                                        | No. of Contemport of Contemport                                                                                                    | -       |                                                                                           | -                                                        |                                                 | 14:08         | 14:14      |                       |
|                                  |                       | ×   | 23/07/2024                                                         |                                                                        | Name and Address of States of States of                                                                                                    | -       |                                                                                           | -                                                        |                                                 | 13:53         |            | ₽ ▲                   |

Onderaan de tabel ziet de gebruiker het aantal resultaten dat overeenkomt met de zoekcriteria (1). Door op de paginanummers of pijlen (2) te klikken, gaat men van de ene pagina naar de andere.

| RSZ                         | ClaO              |          |                                            |                                                                           |                                                                                                    |               |                                                                                    |                                              | Versie: 1.4.0-SNAPSHOT.1721722556<br>23/07/2024 10:16:18 | () Hulp nod | e) 🗧         | ( |
|-----------------------------|-------------------|----------|--------------------------------------------|---------------------------------------------------------------------------|----------------------------------------------------------------------------------------------------|---------------|------------------------------------------------------------------------------------|----------------------------------------------|----------------------------------------------------------|-------------|--------------|---|
| Prestation EE Onde          | primernear        |          |                                            |                                                                           |                                                                                                    |               |                                                                                    |                                              |                                                          |             |              | 1 |
| 2 Opzoeking                 |                   | 0        | 🖑 Overzicht van de p                       | estaties                                                                  |                                                                                                    |               |                                                                                    |                                              |                                                          |             |              | 1 |
| Deturn ven.*                | ant. <sup>2</sup> |          | 1 440 01 / 440 PM                          |                                                                           |                                                                                                    |               |                                                                                    |                                              | 10.00                                                    |             |              |   |
| 05/07/2024                  | 23/07/2024        |          | > 23/07/2024                               |                                                                           |                                                                                                    |               |                                                                                    |                                              | 1431                                                     |             |              |   |
| e, aangifte van werken 🛛    |                   |          | ~ 23/07/2024                               |                                                                           | Number of Street, or other states of the local                                                                                                    |               |                                                                                    |                                              | 14:15                                                    | 14:24       |              |   |
| nam van de klein O          |                   |          |                                            |                                                                           |                                                                                                    |               |                                                                                    |                                              |                                                          |             |              |   |
|                             |                   |          | +) IN 23/07/20                             | 24 14:15:51                                                               | 2                                                                                                    | To mailtenant | (+ OUT 23/07/2024 14:24:00                                                         |                                              |                                                          | 53 80       | and the same |   |
| Indenantingani, Ø           |                   |          | 10 Ctu0<br>26935                           | 10 CAW<br>41674462                                                        | Status<br>Contract ( providence)                                                                                                    |               | 10 Club 10 CAW<br>26937 416744                                                     | 12                                           | Datas<br>Crimeria) presidented                           |             |              |   |
| anaming can de sinderseming | 0                 |          | Kanael<br>Mobiel / URL                     |                                                                           | O van de aanverver                                                                                                    |               | Kanaal<br>Mobiel / URL                                                             |                                              | IC call de samere                                        |             |              |   |
| etiplicatie 🛛               |                   |          | 23/07/2024 14:15:5                         | 7                                                                         | mulalain O                                                                                                    |               | finginitational<br>23/07/202414:24:00                                              |                                              | madiplasm D                                              |             |              |   |
| GZ earlinemer Ø             |                   |          | Naam oon de klam                           |                                                                           |                                                                                                    |               | Biane our de blact                                                                 |                                              |                                                          |             |              |   |
| ian sonan arlansi 0         |                   |          | 5. De geregistreerde<br>12. De onderneming | persoon is geen houder van een we<br>heeft geen contract in de aangifte v | rtlelijke functie voor dit bedrijf<br>ran werken                                                                                                    |               | 5. De geregistreerde persoon is geen ho.<br>12. De onderneming heeft geen contract | der van een wettelij<br>in de aangifte van w | ke functie voor dit bedrijf<br>erken                     |             |              |   |
| Turue .                     |                   |          |                                            |                                                                           |                                                                                                    |               |                                                                                    |                                              |                                                          |             |              |   |
| Selecteren                  |                   | ×        | > 23/07/2024                               |                                                                           | Characterization and the second second                                                                                                    |               |                                                                                    |                                              | 14:13                                                    |             | ⊗▲           |   |
| it grad                     |                   |          | > 23/07/2024                               |                                                                           | Construction in American                                                                                                    |               | the summary of the second                                                          |                                              | 14:08                                                    | 1414        |              |   |
| Satecharen                  |                   | ~        | > 23/07/2024                               |                                                                           |                                                                                                    |               |                                                                                    |                                              | 13.51                                                    |             | D.A.         |   |
| phelinger                   |                   |          |                                            |                                                                           |                                                                                                    |               |                                                                                    |                                              | 12.55                                                    |             |              |   |
| peecteren.                  |                   | ~        | > 23/07/2024                               |                                                                           | The second second second second                                                                                                    |               |                                                                                    |                                              | 13:45                                                    |             | □ ▲          |   |
| Aanwezig?                   |                   |          | > 23/07/2024                               |                                                                           | Approximation of the second second se |               |                                                                                    |                                              | 13.36                                                    |             |              |   |
|                             | n Reinitaliseren  | Q Zooken | > 23/07/2024                               |                                                                           | 100 Million - 100 Million                                                                                                    |               | and consider the second                                                            |                                              | 13.26                                                    |             |              |   |
| beformatio                  |                   |          | 143 Registrate(s)                          |                                                                           |                                                                                                    |               |                                                                                    |                                              | 2                                                        | 2 3 4 5     | 2.00         | J |

# Weergave van de historiek van een registratie

In het menu 'Prestaties', in 'Overzicht van de prestaties', kan de gebruiker de lijn (>) van de geselecteerde registratie openen om de details ervan te raadplegen. Wanneer de geselecteerde lijn is geopend, wordt een 'kaart' met de details weergegeven voor elke geregistreerde prestatie (IN en OUT).

Onderaan de kaart heeft men de mogelijkheid om de historiek (V'Informatie over de oorspronkelijke registratie') van de registratie te raadplegen.

Zodra de historiek is open is geplooid, verschijnt de oorspronkelijke kaart van de registratie op een grijze achtergrond. Als deze registratie zelf een kopie is van een oorspronkelijke registratie, verschijnt de optie' Informatie over de oorspronkelijke registratie' opnieuw om de oorspronkelijke registratie weer te geven, enzovoort. De historiek bevat dezelfde velden als de originele kaart.

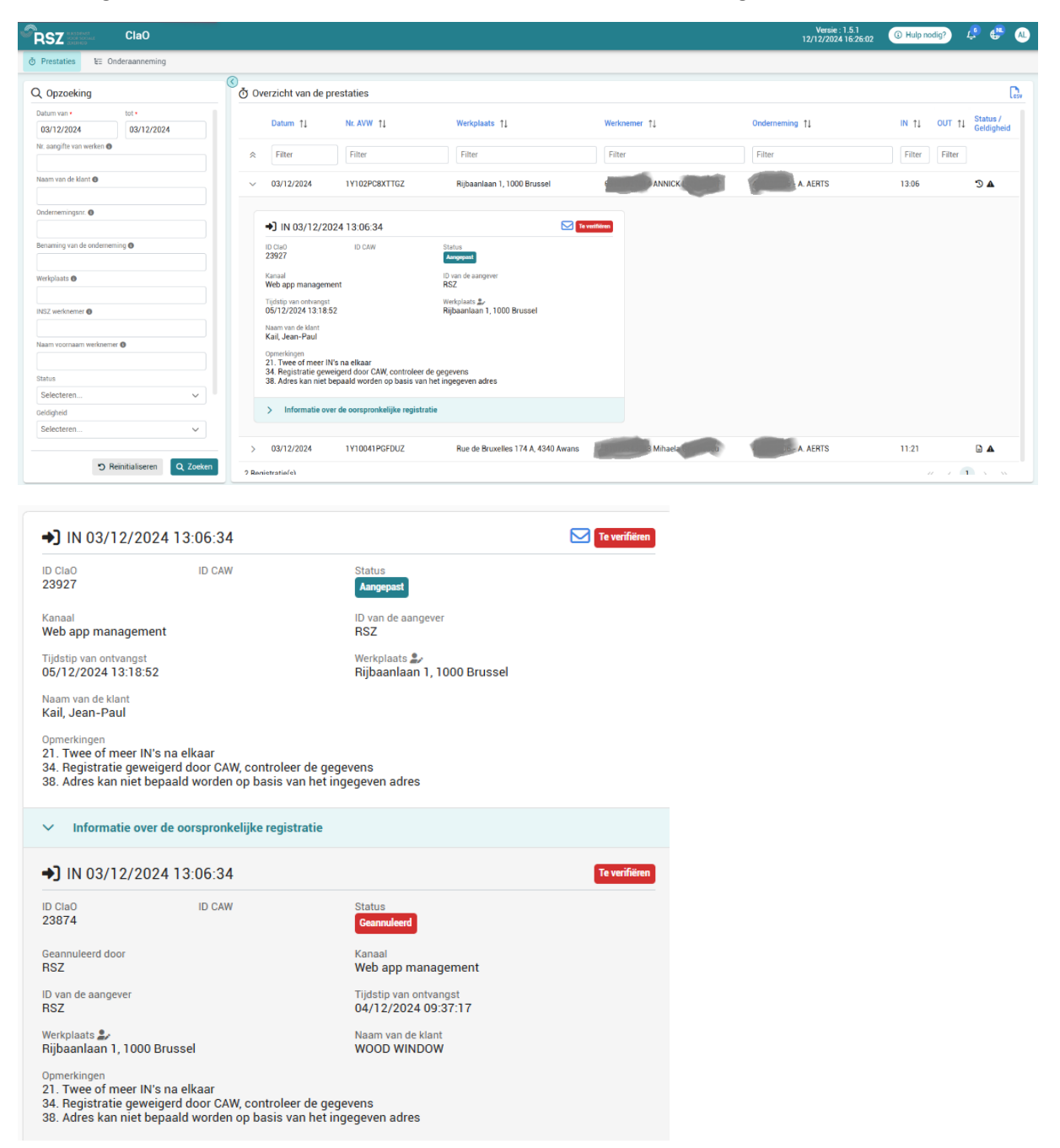

De gebruiker ziet enkel de registraties waar hij toegang tot heeft:

• De werkgever ziet de registraties van de werknemers die gelinkt zijn aan zijn onderneming en aan zijn keten van onderaannemers, d.w.z. de registraties door zijn onderaannemers in de aangifte van werken.

| Menu       | Rol         | Actie                                                                                                    | Toegang                                                                                                    |
|------------|-------------|----------------------------------------------------------------------------------------------------|----------------------------------------------------------------------------------------------------|
| Prestaties | Onderneming | Raadplegen van de prestaties van mijn<br>werknemers en van mijn ketting van<br>onderaanneming                 |                                                                                                    |
|            |             | Weergeven van de historiek van de prestaties<br>van mijn werknemers en van mijn ketting van<br>onderaanneming | <ul> <li>Image: A start of the start of the start of</li></ul> |

# Opzoeking

| RSZ                         | ClaO                     |            |                     |           |              |              | Versie : 1.5.1<br>12/12/2024 16:26:02 | G Hulp not | lig? 4 | • 🖷 🧕                  |   |
|-----------------------------|--------------------------|------------|---------------------|-----------|--------------|--------------|---------------------------------------|------------|--------|------------------------|---|
|                             | raanneming               |            |                     |           |              |              |                                       |            |        |                        |   |
| Q Opzoeking                 |                          | ී<br>ල් 0v | erzicht van de pres | staties   |              |              |                                       |            |        | ß                      | 7 |
| Datum van •<br>18/12/2024   | tot •                    |            | Datum 1             | Nr. AVW 1 | Werkplaats 1 | Werknemer 11 | Onderneming 1                         | IN ţļ      | OUT †↓ | Status /<br>Geldigheid |   |
| Nr. aangifte van werken 🕲   |                          | *          | Filter              | Filter    | Filter       | Filter       | Filter                                | Filter     | Filter |                        |   |
| Neam van de klant 🛛         |                          | Geen r     | egistratie gevonden |           |              |              |                                       |            |        |                        |   |
| Ondernemingsnr. 🛛           |                          |            |                     |           |              |              |                                       |            |        |                        |   |
| Benaming van de onderneming | 0                        |            |                     |           |              |              |                                       |            |        |                        |   |
| Werkplaats 🛛                |                          |            | -                   |           |              |              |                                       |            |        |                        |   |
| INSZ werknemer 🖨            |                          |            |                     |           |              |              |                                       |            |        |                        |   |
| Naam voornaam werknemer 🔘   |                          |            |                     |           |              |              |                                       |            |        |                        |   |
| Status                      |                          |            |                     |           |              |              |                                       |            |        |                        |   |
| Selecteren                  | ~                        |            |                     |           |              |              |                                       |            |        |                        |   |
| Selecteren                  | ~                        |            |                     |           |              |              |                                       |            |        |                        |   |
| Opmerkingen                 |                          |            |                     |           |              |              |                                       |            |        |                        |   |
| Selecteren                  | ~                        |            |                     |           |              |              |                                       |            |        |                        |   |
|                             |                          |            |                     |           |              |              |                                       |            |        |                        |   |
| e C                         | leinitialiseren Q Zoeken |            |                     |           |              |              |                                       |            |        |                        |   |

In het linker gedeelte van het scherm, kan de gebruiker de volgende criteria invullen om de gegevens te filteren:

- **Datum van ... tot ...:** deze 2 velden zijn verplicht. Een maximum van 100 dagen tussen deze 2 datums werd ingesteld.
- **Nr. aangifte van werken:** het AVW-nr kan ingegeven worden met of zonder streepje. Andere karakters worden niet aanvaard.

N.B.: Registraties van onderaannemers voor reeds beëindigde aangiftes zijn enkel beschikbaar als het nummer van de aangifte wordt ingevuld als filter.

- Naam van de klant: Naam van de opdrachtgever van de aangifte van werken.
- **Ondernemingsnr.:** ingeven van een ondernemingsnummer of BTW-nr. Het ondernemingsnummer mag enkel spaties, punten en alfanumerieke karakters bevatten.
- Benaming van de onderneming: ingeven van de benaming van de onderneming. De zoekopdracht toont een resultaat volgens het type 'bevat'.
- Werkplaats: ingeven van een adres. De zoekopdracht toont een resultaat volgens het type 'bevat'.

- **INSZ werknemer:** ingeven van een INSZ-nr. De zoekopdracht geeft een resultaat als het opgegeven nummer identiek is, met uitzondering van spaties, koppeltekens en punten.
- **Naam voornaam werknemer:** ingeven van de naam/voornaam van de werknemer. De zoekopdracht toont een resultaat volgens het type 'bevat'.
- Status: keuzemenu met de mogelijkheid om meerdere criteria aan te duiden.
- **Geldigheid:** keuzemenu met de mogelijkheid om meerdere criteria aan te duiden.
- **Opmerkingen:** keuzemenu met de mogelijkheid om meerdere criteria aan te duiden.
- Aanwezig: selectievakje om het aantal werknemers dat op een werkplaats aanwezig is weer te geven.

De gebruiker kan de zoekcriteria combineren.

Door op de knop verbiede verbiede verb

De knop vordt gebruikt om de filters in dit venster opnieuw in te stellen. Standaard wordt de filter 'Datum van ... tot ...' opnieuw ingesteld op de datum van vandaag, om te voorkomen dat een opzoeking te lang duurt.

#### Export

De gebruiker met de nodige rechten kan ook het resultaat van de prestaties exporteren via het

|                                                                   |              |                |              |               |             | Versie : 1.2.3<br>28/05/2024 15:43:1 | 8 Iulp no      | dig? 🕀 🤌                 |
|-------------------------------------------------------------------|--------------|----------------|--------------|---------------|-------------|--------------------------------------|----------------|--------------------------|
| Prestaties EE Onderaannemin                                       | g            |                |              |               |             |                                      |                |                          |
| २ Opzoeking                                                       | <u>ره</u> ور | verzicht van d | e prestaties |               |             |                                      |                |                          |
| Datum van *         tot *           01/05/2024         25/06/2024 |              | Datum ↑↓       | Nr. AVW ↑↓   | Werkplaats ↑↓ | Werknemer 1 | Onderneming 1                        | IN OU<br>↑↓ ↑↓ | T Status /<br>Geldigheid |
| Nr. aangifte van werken 🛛                                         | *            | Filter         | Filter       | Filter        | Filter      | Filter                               | Filte          | Ite                      |
| Naam van de klant 🐠                                               | >            | 24/06/2024     |              |               |             |                                      | 21:59          |                          |
| Dndernemingsnr. 🕐                                                 | >            | 24/06/2024     |              |               |             |                                      | 21:58          | ₽ ▲                      |
| tenomina yan da endereamina A                                     | )            | 24/06/2024     |              |               |             |                                      | 20:00          | ₽ ▲                      |
| enaming van de onderneming 😈                                      | >            | 24/06/2024     |              |               |             |                                      | 19:58          | <b>a</b>                 |
| Verkplaats 🜑                                                      | >            | 24/06/2024     |              |               |             |                                      | 19:54          | ∎ ▲                      |
| NSZ werknemer 💿                                                   | >            | 24/06/2024     |              |               |             |                                      | 19:46          | <b>A</b>                 |
|                                                                   | )            | 24/06/2024     |              |               |             |                                      | 19:36          | •                        |
| D Reïnitialiseren Q Zoel                                          | ken >        | 24/06/2024     |              |               |             |                                      | 19:34          |                          |

Wanneer de gebruiker op de knop 'Export' klikt, kan hij kiezen tussen een export met of zonder opmerkingen.

|   | Csv                          |
|---|------------------------------|
|   | Export zonder<br>opmerkingen |
| l | Export met opmerkingen       |

Zodra de keuze is gemaakt, wordt de CSV gedownload naar de pc van de gebruiker.

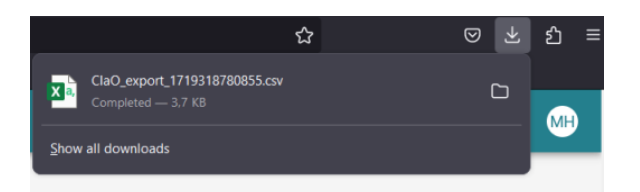

De CSV bevat volgende informatie:

|   | Titel van de kolom          | Eventuele gegevens                                                                                                    |
|---|-----------------------------|----------------------------------------------------------------------------------------------------|
| A | Type registratie            | Waarden: IN of OUT                                                                                                    |
| В | Tijdstip van de registratie | Datum + uur (DD-MM-JJJJ hh:mm)                                                                                          |
| С | Nr. AVW                     |                                                                                                    |
| D | Werkplaats                  | Het adres van de werkplaats dat door de<br>omzetting van de GPS-coördinaten werd<br>verkregen of handmatig is ingevoerd |
| E | Werknemer                   | INSZ – voornaam - naam                                                                                                  |
| F | Onderneming                 | KBO of BTW – naam onderneming                                                                                           |
| G | Status                      |                                                                                                    |
| Н | Geldigheid                  |                                                                                                    |
| I | ID ClaO                     |                                                                                                    |
| 1 | Kanaal                      |                                                                                                    |
| К | Opmerkingen                 | Enkel bij export met opmerkingen. Komt<br>overeen met een opmerking                                                     |

Voor een export:

- zonder opmerkingen: een lijn per kaart
- met opmerkingen: een lijn per kaart per opmerking

De te exporteren registraties worden gelimiteerd tot het aantal dagen dat is toegestaan voor de zoekopdracht (momenteel 100 dagen).

Het aantal geëxporteerde registraties is een tweede limiet die werd ingesteld binnen de toepassing (momenteel 100.000 lijnen).

# Onderaanneming

Wanneer de gebruiker zich aanmeldt, komt hij automatisch terecht op het menu 'Prestaties'.

Een tabblad 'Onderaanneming' is beschikbaar naast het tabblad 'Prestaties' onder de header.

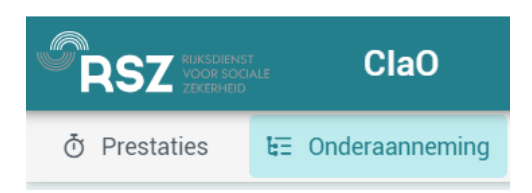

Dit tabblad geeft de zoekresultaten weer voor een keten van onderaanneming en voor elk van deze ondernemingen kunnen de registraties geraadpleegd worden. Een gebruiker die toegang heeft tot het menu 'Prestaties' heeft ook toegang tot het menu 'Onderaanneming' (standaard). Er is dus geen verschil in rol voor deze twee tabbladen.

#### Men vindt er:

1. Linksboven, een venster met een zoekveld voor de datum waar de huidige datum standaard is ingevuld en een veld voor het 'Nr aangifte van werken' met de mogelijkheid om de zoekopdracht te resetten (via de knop reïnitialiseren).

| Datum •     Nr. aangifte van werken •       30/05/2024     IY102PC8XTTGZ | Opzoeking                |                           |
|--------------------------------------------------------------------------|--------------------------|---------------------------|
| 30/05/2024                                                               | Datum *                  | Nr. aangifte van werken * |
|                                                                          | 30/05/2024               | 1Y102PC8XTTGZ             |
| D Reïnitialiseren Q Zoeken                                               | <b>D</b> Reïnitialiseren | Q Zoeken                  |

2. Rechtsboven, een venster met de 'Algemene informatie voor de werkplaats' waar de werkplaats, de activiteitsperiode en de opdrachtgever worden vermeld.

| Algemene informatie voor de werkplaats                  |  |
|---------------------------------------------------------|--|
| Werkplaats : 1Y10041PGFDUZ (Werken in onroerende staat) |  |
| Activiteitsperiode : van 20/12/2022 tot 20/12/2024      |  |
| Opdrachtgever : WOOD WINDOW (500590868)                 |  |
|                                                         |  |

3. Eronder, wordt de keten van onderaanneming weergegeven met de registraties (van de datum in de filter) gelinkt aan de onderneming waartoe de gebruiker toegang heeft.

| RSZ                               | E. ClaO                                                                              |                         |                                                                                                    | Versie : 1.4.0-SNAPSH0T.1721722556<br>23/07/2024 10:16:18 | (i) Hulp roodig? | ۲ |  |  |
|-----------------------------------|--------------------------------------------------------------------------------------|-------------------------|----------------------------------------------------------------------------------------------------|-----------------------------------------------------------|------------------|---|--|--|
| O Prestaties                      | NE Ondersamerning                                                                    |                         |                                                                                                    |                                                           |                  |   |  |  |
| EE Ondera                         | nneming                                                                              |                         |                                                                                                    |                                                           |                  |   |  |  |
| Opzoeking<br>Denum *<br>23/07/202 |                                                                                      | Ri anglis sati velati * | Algemene informatie voor de werkplaats<br>Instylienten in Oortoerende staat)<br>Activitessperiode: Van 02/11/2022 da 02/21/2024 |                                                           |                  | ٦ |  |  |
| 0                                 | Reinitialiseren                                                                      | Q, Zoeken               | Opdrachtgever:                                                                                                    |                                                           |                  |   |  |  |
| Alles san                         | R Alles samenowen & Eporteen Total antidiametigheter: 2                              |                         |                                                                                                    |                                                           |                  |   |  |  |
| > NSI                             | > NSLIT Software & Services - Ondersemilogonummer 455905646 - 2 werkoment(s)         |                         |                                                                                                    |                                                           |                  |   |  |  |
| >                                 | > IXEA BELGUA- Onderseningssummer #25258488                                          |                         |                                                                                                    |                                                           |                  |   |  |  |
|                                   | > Alls C.V.R Oxdemeniogrammer (7223657)                                              |                         |                                                                                                    |                                                           |                  |   |  |  |
|                                   | > BR000 BLL0UM - Oxdementingsnummer 427072733                                        |                         |                                                                                                    |                                                           |                  |   |  |  |
| >                                 | > NETWORK RESEARCH BELERAM - Ondersemingenzummer 430922400                           |                         |                                                                                                    |                                                           |                  |   |  |  |
| > Reg                             | > Registrate() your een onderneming die peer contract heeft in de aangtie van werken |                         |                                                                                                    |                                                           |                  |   |  |  |

Tussen het venster 'Algemene informatie over de werkplaats' en de keten van onderaanneming ziet men het totaal aantal aanwezigheden. Dit is het totale aantal werknemers per werkplek en dus de som van alle registraties in de keten van onderaanneming waartoe de gebruiker toegang heeft. Het is de bedoeling om te controleren hoeveel werknemers zich elke dag registreren en of ze zich daadwerkelijk registreren.

Het totale aantal aanwezigheden is berekend op alle IN van de werknemers in de keten van onderaanneming op basis van het INSZ. Als de werknemer geen IN heeft gedaan maar wel een OUT, dan wordt de OUT geteld. Geannuleerde registraties worden niet mee gerekend, maar de overflow wel (zie hoofdstuk overflow - registratiefout).

Voorbeeld: de werknemer heeft zich geregistreerd voor 2 verschillende ondernemingen (A en B) voor eenzelfde aangifte van werken voor dezelfde datum.

# Onderneming A

- 1. De werknemer doet een OUT
- 2. De werknemer doet een IN
- 3. De werknemer doet een OUT

#### Onderneming B

- 1. De werknemer doet een IN
- 2. De werknemer doet een OUT

*Er worden 2 aanwezigheden geteld die gelinkt zijn aan deze registratie. Het aantal afzonderlijke werknemers/ondernemingen voor deze aangifte/datum wordt geteld.* 

### Visualisatie van de keten van onderaanneming

- De lijnen voor actieve contracten zijn standaard gesloten en kunnen één voor één uitgevouwen worden.
- Het aangifte van werken-nummer en het contractnummer worden gescheiden door een'/'.
- Voor elk actief contract wordt de volgende informatie getoond:
  - o de registraties die werden gedaan voor de onderneming op het contract,
  - o de onderaannemers van de onderneming op het contract.
- Per onderaannemer: naam van de onderaannemer ondernemingsnummer aantal geregistreerde werknemers.
- Onder de naam van de 'Onderaannemer' kan men de lijst met de registraties openvouwen met volgende kolommen: 'Datum', 'Werkplaats', 'Werknemer', 'IN', 'OUT' en 'Status/Geldigheid'. Elke lijn kan ook opengevouwen worden waarbij de kaart met dezelfde informatie als in het tabblad 'Prestaties' wordt getoond.
- De kolom 'Werknemer' toont het INSZ gevolgd door de volledige naam van de werknemer. Als het INSZ en de volledige naam te lang zijn, kan men de volledige informatie tijdelijk zien verschijnen door er met de muis overheen te bewegen.
- De onderaannemers worden in alfabetische volgorde weergegeven.
- De vensters en lijnen kunnen in één keer worden gesloten ('collapse all'):

☆ Alles samenvouwen

| z                                                        | ClaO                                                                                                    |                                          |                                        |               |                                                                                                    | Versie : 1.4.0-SNAPSH0T.1721722556<br>23/07/2024 10.16:18 | () Hulp node  | e) 🤄                  |
|----------------------------------------------------------|----------------------------------------------------------------------------------------------------|------------------------------------------|----------------------------------------|---------------|----------------------------------------------------------------------------------------------------|-----------------------------------------------------------|---------------|-----------------------|
| staties                                                  | 图 Onderaanneming                                                                                                    |                                          |                                        |               |                                                                                                    |                                                           |               |                       |
| nderaan                                                  | nneming                                                                                                    |                                          |                                        |               |                                                                                                    |                                                           |               |                       |
| oeking                                                   | Reinitials                                                                                                    | eren .                                   | No. sang the van werken *<br>Q. Zoeken |               | Algemene informatie voor de werkplaats                                                                                                    |                                                           |               |                       |
| les same                                                 | nvouwen 🕞 Exporteren                                                                                                    |                                          |                                        |               |                                                                                                    |                                                           | Totaal aantai | aanwezighee           |
| NSI IT                                                   | T Software & Services - Onderner                                                                                               | ningsnummer 450905686 - 2 werknem        | ser(s)                                 |               |                                                                                                    |                                                           |               |                       |
|                                                          | Datum 11                                                                                                    | Werkplaats †1                            |                                        | Werknemer 11  |                                                                                                    | IN TA                                                     | our 11        | Status /<br>Geldighei |
| ~                                                        | 23/07/2024                                                                                                    | 10-10-10-10-10-10-10-10-10-10-10-10-10-1 |                                        | 10.000        | an the second the second the second second sec | 09:03                                                     |               |                       |
| +)                                                       | IN 23/07/2024 09:03:13                                                                                                    |                                          |                                        | Te verifieren |                                                                                                    |                                                           |               |                       |
| 10 Ch<br>2690                                            | w0<br>07                                                                                                    | ID CAW<br>41674461                       | Status<br>Georgebood / georgisticeed   |               |                                                                                                    |                                                           |               |                       |
|                                                          |                                                                                                    |                                          | to ran de sangerer                     |               |                                                                                                    |                                                           |               |                       |
| Mobi<br>Regia<br>23/0                                    | ner / Manueel<br>Itoria-sur<br>17/2024 09:03:47                                                                                |                                          | Workplaats                             |               |                                                                                                    |                                                           |               |                       |
| Mobi<br>Regia<br>23/0<br>Naser<br>Opme<br>5. De<br>21. T | ren / Manueen<br>anstis-aar<br>n van de klant<br>enkingen<br>e genegistreerde persoon is geen /<br>Twee of meer IN's na eikaar | houder van een wettelijke functie voor d | meriplaans ()<br>Sit bedrijf           |               |                                                                                                    |                                                           |               |                       |

De gebruiker ziet enkel de registraties waar hij toegang toe heeft:

- De werkgever ziet de registraties van zijn werknemers + de keten van onderaanneming, d.w.z. de registraties gelinkt aan zijn onderaannemers in een AVW.
- De RSZ ziet de volledige keten van onderaanneming en dus alle registraties.

#### Onderaannemer zonder KBO/BTW-nr

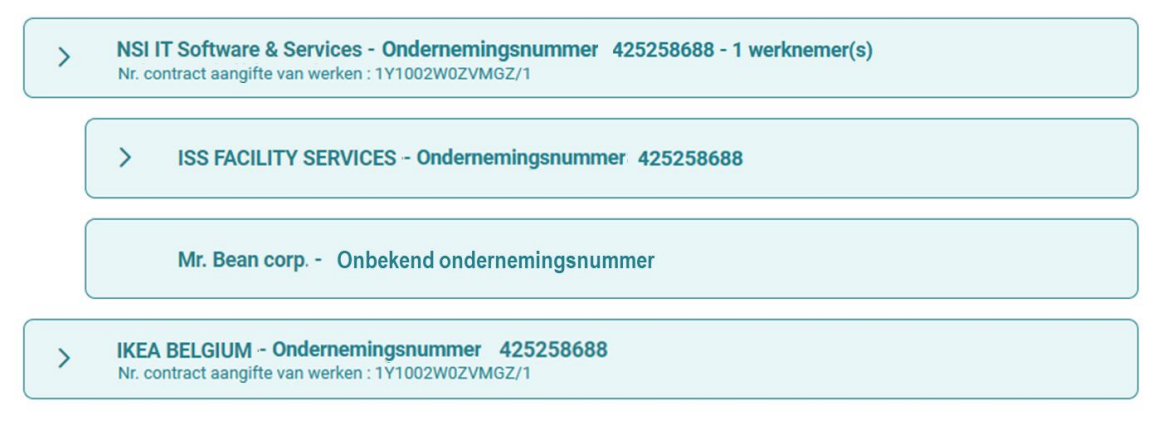

In de keten van onderaanneming worden onderaannemers zonder KBO- of BTW-nummer weergegeven door een lijn die niet kan worden uitgevouwen, met de naam van de onderneming en de melding 'Onbekend ondernemingsnummer'.

#### Onderaannemer die meerdere keren voorkomt in de keten van onderaanneming

Wanneer een onderneming meerdere keren voorkomt in de keten van onderaanneming, worden de registraties voor deze onderneming op elk corresponderend niveau van deze keten geplaatst. Er wordt een melding weergegeven om de gebruiker te waarschuwen dat de registratie op meerdere plaatsen in de keten van onderaanneming aanwezig is.

| Clao                                                                                                   | Versie : 1.4.0-SNAPSH0T.1721722556 🛛 (3 Hulp nodig?) 🤩 (B)<br>23/07/2024 10.16:18 |  |  |  |  |  |  |  |  |  |  |
|----------------------------------------------------------------------------------------------------|-----------------------------------------------------------------------------------|--|--|--|--|--|--|--|--|--|--|
| ð Prestaties 받 Onderaanneming                                                                          |                                                                                   |  |  |  |  |  |  |  |  |  |  |
| EE Onderaanneming                                                                                      | t = Onderaanneming                                                                |  |  |  |  |  |  |  |  |  |  |
| Opzoeking                                                                                              | Algemene informatie voor de werkplaats                                            |  |  |  |  |  |  |  |  |  |  |
| Datum • Nr. aangitte van werken •                                                                      | Werkplaats :                                                                      |  |  |  |  |  |  |  |  |  |  |
| 03/05/2024                                                                                             | Activiteitsperiode : van 02/11/2023 tot 02/11/2024                                |  |  |  |  |  |  |  |  |  |  |
| C Reinitialiseren Q Zoeken Opdrachtgever :                                                             |                                                                                   |  |  |  |  |  |  |  |  |  |  |
| Een registratie bevindt zich op meerdere plaatsen in de keten van onderaanneming                       |                                                                                   |  |  |  |  |  |  |  |  |  |  |
| BRICO BELGIUM - Ondernemingsnummer 427572733 - 1 werknemer(s)                                          |                                                                                   |  |  |  |  |  |  |  |  |  |  |
| BRICO BELGIUM - Ondernemingsnummer 427572733 - 1 werknemer(s)                                          |                                                                                   |  |  |  |  |  |  |  |  |  |  |
| Registratie(s) voor een onderneming die geen contract heeft in de aangifte van werken - 1 werknemer(s) |                                                                                   |  |  |  |  |  |  |  |  |  |  |

# Registratiefout (Overflow)

De registraties die niet gelinkt zijn aan een onderneming die officieel werd aangegeven in de aangifte van werken bevinden zich in de laatste lijn. Als er een opmerking is, is er een tooltip aanwezig.

Deze registraties zijn zichtbaar voor de aangever(s) en de onderaannemers.

| RSZ                                                                                         |                                           | ClaO                 |                                |             |               | Versie : 1.2.3<br>28/05/2024 15:43:18 | ③ Hulp nodig?     | ¢                  | AS |  |  |
|---------------------------------------------------------------------------------------------|-------------------------------------------|----------------------|--------------------------------|-------------|---------------|---------------------------------------|-------------------|--------------------|----|--|--|
| 👌 Prestatie                                                                                 | s E                                       | E Onderaanneming     |                                |             |               |                                       |                   |                    |    |  |  |
|                                                                                             | >                                         | IKEA BELGIUM - Onder | nemingsnummer 425258688 - 1 w  | erknemer(s) |               |                                       |                   |                    |    |  |  |
|                                                                                             |                                           | ABI-C.V.R Ond        | lernemingsnummer 473236571     |             |               |                                       |                   |                    |    |  |  |
|                                                                                             |                                           | > BRICO BELGIUM      | I - Ondernemingsnummer 4275727 | 33          |               |                                       |                   |                    |    |  |  |
|                                                                                             | >                                         | NETWORK RESEARCH     | BELGIUM - Ondernemingsnummer   | 430502430   |               |                                       |                   |                    |    |  |  |
| > SMALS - Ondernemingsnummer 406798006<br>N: contract aangifte van werken : 1Y1002W02/M62/2 |                                           |                      |                                |             |               |                                       |                   |                    |    |  |  |
| Registratie(s) voor een onderneming die geen contract heeft in de aangifte van werken       |                                           |                      |                                |             |               |                                       |                   |                    |    |  |  |
|                                                                                             | C                                         | Datum †↓             | Werkplaats ↑↓                  | Werknemer 1 | Onderneming 1 | IN ↑≞.                                | OUT ↑↓ Sta<br>Gel | ıtus /<br>Idigheid |    |  |  |
| Er zijn g                                                                                   | Er zijn geen registraties voor deze datum |                      |                                |             |               |                                       |                   |                    |    |  |  |
|                                                                                             |                                           |                      |                                | «< < > >>   |               |                                       |                   |                    |    |  |  |
| ×                                                                                           |                                           |                      |                                |             |               |                                       |                   |                    |    |  |  |

#### Export van de keten van onderaanneming

De gebruiker kan de resultaten exporteren via het icoon <a>De Deporteren</a> .

Men heeft de keuze tussen een export met of zonder opmerkingen, de Excel wordt vervolgens gedownload op de pc van de gebruiker. De export heeft de vorm van een Excel-bestand (.xlsx) met verschillende tabbladen. Het eerste tabblad bevat een samenvatting van de keten van onderaanneming zoals te zien op het scherm in de toepassing ClaO Management, met de volgende informatie:

- Naam van de onderneming
- Ondernemingsnummer

- Aantal werknemers
- Nummer van de aangifte van werken

Naast het tabblad 'Onderaanneming' dat de keten weergeeft, vindt men de registraties per onderneming op aparte tabbladen.

|    | А                                      | В                                 | с                            | D                            | E              | F           |
|----|----------------------------------------|-----------------------------------|------------------------------|------------------------------|----------------|-------------|
| 1  | NSI IT Software & Services             | Ondernemingsnummer 450905686      | 2 werknemer(s)               | 1Y1002W0ZVMGZ                |                |             |
| 2  |                                        | IKEA BELGIUM                      | Ondernemingsnummer 425258688 | 0 werknemer(s)               | 1Y1002W0ZVMGZ  |             |
| 3  |                                        |                                   | ABI-C.V.R.                   | Ondernemingsnummer 473236571 | 0 werknemer(s) | 1Y1002W0ZVI |
| 4  |                                        |                                   | BRICO BELGIUM                | Ondernemingsnummer 427572733 | 0 werknemer(s) | 1Y1002W0ZVI |
| 5  |                                        | NETWORK RESEARCH BELGIUM          | Ondernemingsnummer 430502430 | 0 werknemer(s)               | 1Y1002W0ZVMGZ  |             |
| 6  | Buiten AVW                             |                                   |                              |                              |                |             |
| 7  |                                        |                                   |                              |                              |                |             |
| 8  |                                        |                                   |                              |                              |                |             |
| 9  |                                        |                                   |                              |                              |                |             |
| 10 |                                        |                                   |                              |                              |                |             |
| 11 |                                        |                                   |                              |                              |                |             |
| 12 |                                        |                                   |                              |                              |                |             |
| 14 |                                        |                                   |                              |                              |                |             |
| 15 |                                        |                                   |                              |                              |                |             |
| 16 |                                        |                                   |                              |                              |                |             |
| 17 |                                        |                                   |                              |                              |                |             |
| 18 |                                        |                                   |                              |                              |                |             |
| 19 |                                        |                                   |                              |                              |                |             |
| -  | <ul> <li>Onderaanneming NSI</li> </ul> | IT Software Services IKEA BELGIUM | ABICVR BRICO BELGIUM Buiter  | n AVI (+) 🗄 🔳                |                | Þ           |

Om de navigatie in de export te vergemakkelijken, bestaan er linken tussen de tabbladen. Het volstaat om in het tabblad 'Onderaanneming' op de naam van de onderneming te klikken waarvoor men de registraties wil zien.

| 1       | A                          | B                                                                | C D                                        |                              | E                          | F           | 1 |
|---------|----------------------------|------------------------------------------------------------------|--------------------------------------------|------------------------------|----------------------------|-------------|---|
| 1       | NSI IT Software & Services | Ondernemingsnummer 450905686                                     | 2 werknemer(s)                             | 1Y1002W0ZVMGZ                |                            |             |   |
| 2       |                            | IKEA BELGIUM                                                     | Ondernemingsnummer 425258688               | 0 werknemer(s)               | 1Y1002W0ZVMGZ              |             |   |
| 3       |                            | file:///C:\Users\caba\<br>outsourcing_export_<br>1Y1002WDZVMGZ_2 | Downloads\CIAO_ABI-C.V.R.                  | Ondernemingsnummer 473236571 | 0 werknemer(s)             | 1Y1002W0ZVI |   |
| 4       |                            | 'IXEA BELGIUM'IA1 -<br>follow. Click and hold<br>cell.           | Click once to<br>to select this CO BELGIUM | Ondernemingsnummer 427572733 | 0 werknemer(s)             | 1Y1002W0ZVI |   |
| 5       |                            | NETWORK RESEARCH BELGIUM                                         | Ondernemingsnummer 430502430               | 0 werknemer(s)               | 1Y1002W0ZVMGZ              |             |   |
| 6       | Buiten AVW                 |                                                                  |                                            |                              |                            |             |   |
| 7<br>8  |                            |                                                                  |                                            |                              |                            |             |   |
| 9<br>10 |                            |                                                                  |                                            |                              |                            |             |   |
| 11      |                            |                                                                  |                                            |                              |                            |             |   |
| 12      |                            |                                                                  |                                            |                              |                            |             |   |
| 13      |                            |                                                                  |                                            |                              |                            |             |   |
| 14      |                            |                                                                  |                                            |                              |                            |             |   |
|         |                            |                                                                  |                                            |                              |                            |             | • |
|         | Onderaanneming NS          | IT Software Services IKEA BELGIUM                                | ABICVR BRICO BELGIUM Buiter                | n AV1 🛞 🗄 🖣                  |                            | •           |   |
| Den     | A                          |                                                                  |                                            |                              | Pointer Sattings III III - | # 100%      |   |

Het tabblad gelinkt aan de onderneming opent zich en toont de registraties. Klik op de knop 'Onderaanneming' links bovenaan het tabblad om terug te keren naar het tabblad 'Onderaanneming',

| A<br>← Onderaanneming | В                     | с       | D          | E         | F           | 6                         | н             | 1       | J                | к | L | м | N |
|-----------------------|-----------------------|---------|------------|-----------|-------------|---------------------------|---------------|---------|------------------|---|---|---|---|
| Type registratie      | Datum/uur registratie | Nr. AVW | Werkplaats | Werknemer | Onderneming | Status                    | Geldiebeid    | ID ClaO | Kanaal           |   |   |   |   |
| IN                    | 23-07-2024 14:13:03   |         | Chemin     |           | C. Internet | Geannuleerd               | Te verifièren | 26933   | Webtoepassing    |   |   |   |   |
| IN                    | 23-07-2024 09:03:13   |         | Ruede      |           |             | Gerreperd / perepistreerd | Te verifièren | 26907   | Mobiel / Manueel |   |   |   |   |
|                       |                       |         |            |           |             | Secretary Berefinnens     |               |         |                  |   |   |   |   |
|                       |                       |         |            |           |             |                           |               |         |                  |   |   |   |   |
|                       |                       |         |            |           |             |                           |               |         |                  |   |   |   |   |
|                       |                       |         |            |           |             |                           |               |         |                  |   |   |   |   |
|                       |                       |         |            |           |             |                           |               |         |                  |   |   |   |   |
|                       |                       |         |            |           |             |                           |               |         |                  |   |   |   |   |
|                       |                       |         |            |           |             |                           |               |         |                  |   |   |   |   |
|                       |                       |         |            |           |             |                           |               |         |                  |   |   |   |   |
|                       |                       |         |            |           |             |                           |               |         |                  |   |   |   |   |
|                       |                       |         |            |           |             |                           |               |         |                  |   |   |   |   |
|                       |                       |         |            |           |             |                           |               |         |                  |   |   |   |   |
|                       |                       |         |            |           |             |                           |               |         |                  |   |   |   |   |
|                       |                       |         |            |           |             |                           |               |         |                  |   |   |   |   |
|                       |                       |         |            |           |             |                           |               |         |                  |   |   |   |   |
|                       |                       |         |            |           |             |                           |               |         |                  |   |   |   |   |
|                       |                       |         |            |           |             |                           |               |         |                  |   |   |   |   |
|                       |                       |         |            |           |             |                           |               |         |                  |   |   |   |   |
|                       |                       |         |            |           |             |                           |               |         |                  |   |   |   |   |
|                       |                       |         |            |           |             |                           |               |         |                  |   |   |   |   |
|                       |                       |         |            |           |             |                           |               |         |                  |   |   |   |   |
|                       |                       |         |            |           |             |                           |               |         |                  |   |   |   |   |
|                       |                       |         |            |           |             |                           |               |         |                  |   |   |   |   |
|                       |                       |         |            |           |             |                           |               |         |                  |   |   |   |   |
|                       |                       |         |            |           |             |                           |               |         |                  |   |   |   |   |
|                       |                       |         |            |           |             |                           |               |         |                  |   |   |   |   |
|                       |                       |         |            |           |             |                           |               |         |                  |   |   |   |   |
|                       |                       |         |            |           |             |                           |               |         |                  |   |   |   |   |
|                       |                       |         |            |           |             |                           |               |         |                  |   |   |   |   |
|                       |                       |         |            |           |             |                           |               |         |                  |   |   |   |   |
|                       |                       |         |            |           |             |                           |               |         |                  |   |   |   |   |
|                       |                       |         |            |           |             |                           |               |         |                  |   |   |   |   |
|                       |                       |         |            |           |             |                           |               |         |                  |   |   |   |   |
|                       |                       |         |            |           |             |                           |               |         |                  |   |   |   |   |

De registraties per onderneming worden in de export als volgt weergegeven:

- Met opmerkingen: een lijn per kaart van de registratie en per opmerking
- Zonder opmerkingen: een lijn per kaart van de registratie

De Excel bevat de volgende gegevens:

| Naam van de kolom     | Eventuele opmerkingen                                             |  |  |  |  |
|-----------------------|-------------------------------------------------------------------|--|--|--|--|
| Type registratie      | Waarden: IN of OUT                                                |  |  |  |  |
| Datum/uur registratie | Datum + uur weergeven (JJ-MM-AAAA<br>hh:mm:ss)                    |  |  |  |  |
| Nr. AVW               |                                                                   |  |  |  |  |
| Werkplaats            |                                                                   |  |  |  |  |
| Werknemer             | INSZ – Naam Voornaam                                              |  |  |  |  |
| Onderneming           | KBO of BTW – Naam onderneming                                     |  |  |  |  |
| Status                |                                                                   |  |  |  |  |
| Geldigheid            |                                                                   |  |  |  |  |
| ID ClaO               |                                                                   |  |  |  |  |
| Kanaal                |                                                                   |  |  |  |  |
| Opmerkingen           | Enkel bij export met opmerkingen. Komt overeen met een opmerking. |  |  |  |  |

De overflow wordt eveneens weergegeven in de export, op een specifiek tabblad.